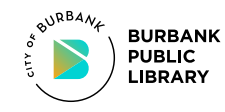

## TYPING TEST INSTRUCTIONS You have 5 attempts

- 1. Log in with your Library card or Guest Pass.
- 2. Double-click the desktop icon "Job Search Start Here."
- 3. Click on "Take a certified typing test" link (near page center).
- Enter the access code (label provided below). Click NEXT.
- 5. Enter your **email address** & name. Click NEXT.
- 6. Follow steps on screen to complete test.
- After all attempts, click FINISH to see a summary of your results. SEND SUMMARY PAGE TO THE PRINTER (CTRL + "P").
- 8. When finished, you may exit the site.
- 9. Return to the Information Desk to obtain your print.
- 10. Proceed to the Front Desk for certification and payment.

## ACCESS CODE:

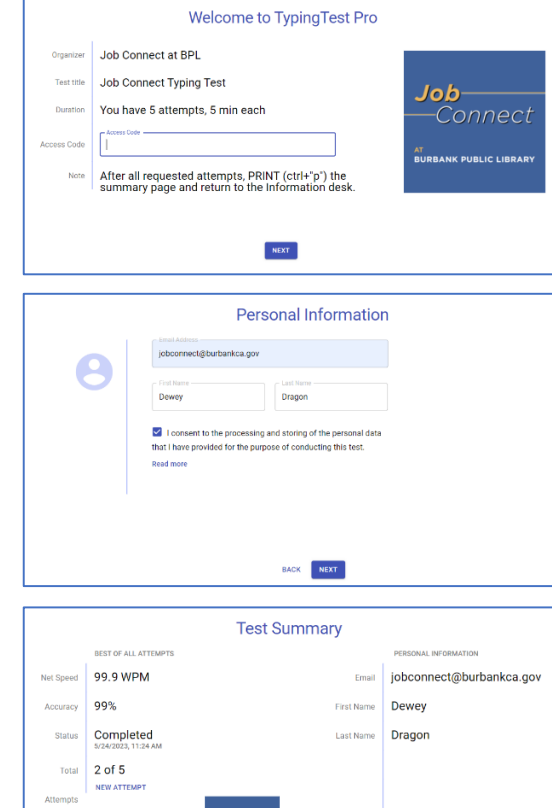

Thank you for participating!

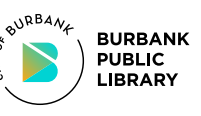

4

## TYPING TEST INSTRUCTIONS You have 5 attempts

- 1. Log in with your Library card or Guest Pass.
- 2. Double-click the desktop icon "Job Search Start Here."
- 3. Click on "Take a certified typing test" link (near page center).
- Enter the access code (label provided below). Click NEXT.
- 5. Enter your email address & name. Click NEXT.
- 6. Follow steps on screen to complete test.
- After all attempts, click
  FINISH to see a summary of your results. SEND
   SUMMARY PAGE TO THE
   PRINTER (CTRL + "P").
- 8. When finished, you may exit the site.
- 9. Return to the Information Desk to obtain your print.
- 10. Proceed to the Front Desk for certification and payment.

## ACCESS CODE:

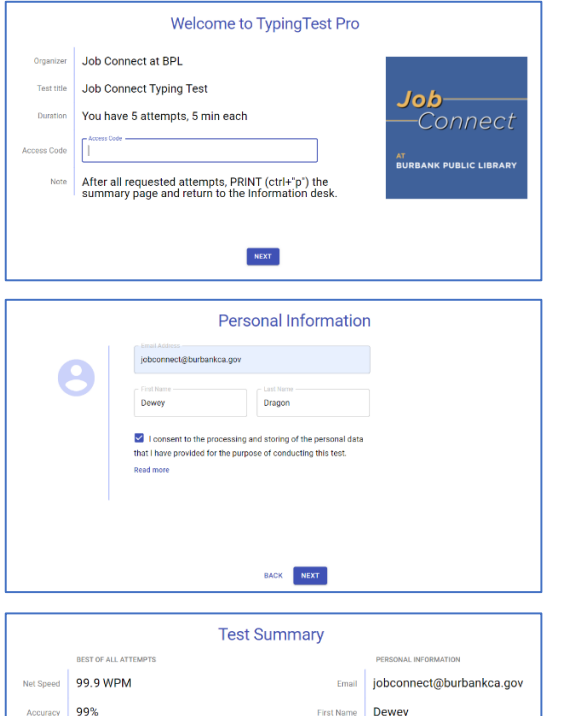

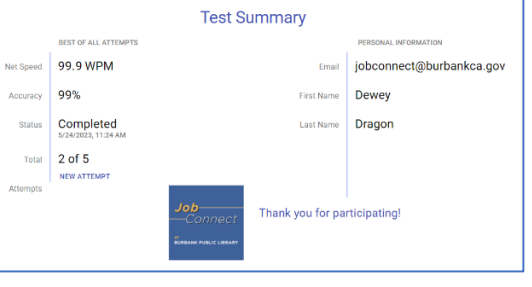